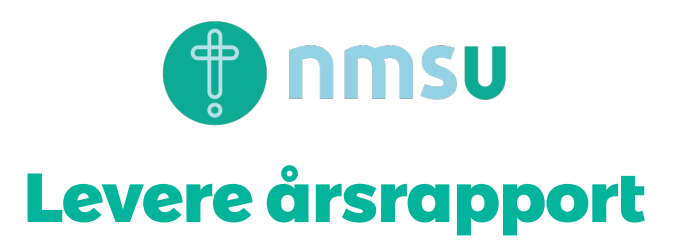

## Hvordan?

Årsrapporten gir oss viktig informasjon om lokallaget som vi bruker når vi søker om støtte og beregner støtten dere skal få.

- 1. Gå til nmsu.no og logg inn på Min Side.
- 2. Klikk på lokallaget i menyen til venstre
- 3. Klikk på fanen «Årsrapport»
- 4. Sjekk at all informasjonen i rapporten stemmer. (Bruk gjerne sjekklisten nedenfor)
- 5. Klikk «Send inn» for å levere årsrapporten til NMSU

## Sjekkliste

Kryss gjerne av underveis for å sikre deg å levere årsrapporten på riktig måte og ikke glemmer noe.

Jeg har:

Registrert styreleder

Registrert kasserer

Lagt inn alle medlemmene (både betalende og ikke betalende)

Sjekket at kontaktinformasjonen til klubben er riktig

Lagt inn kontonummer støtten skal betales til og adresse til kontoinnehaver

Registrert betaling for alle som betalte i fjor

Skrevet litt om hva vi gjorde på møtene våre

Skrevet inn de eventuelt andre organisasjonene vi har levert årsrapport til

Trykket på knappen «Send inn»